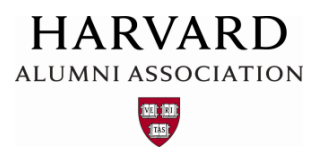

### Updating an Article

To update a previously created article with the Harvard Web management system, follow the steps below.

1. Click the admin menu button 🌑 and select "Manage Articles."

|                                                                                                    | 🛞 🎢 Welcome, HAA! 🗸                          |
|----------------------------------------------------------------------------------------------------|----------------------------------------------|
|                                                                                                    | Submit Article                               |
|                                                                                                    | Manage Articles                              |
| The second second second second second second second second second second second second second second second se | Manage Files & Images                        |
| and all and a second second second second second second second second second second second second second second | Manage Newsletter                            |
|                                                                                                    | Manage Events                                |
|                                                                                                    | Manage Forums                                |
| Welcome                                                                                                    | Manage Store                                 |
| Lorem ipsum dolor sit amet, consectetur adipis<br>magna aligua. Ut enim ad minim veniam, quis n                 | Manage Memberships                           |
| consequat. Duis aute irure dolor in reprehende it                                                               | Report Center it esse cillum dolore eu fugi: |
| Excepteur sint occaecat cupidatat non proident, s                                                               | Manage Users                                 |
|                                                                                                    | Support Tracker                              |

2. In the **Article Repository** screen that appears, locate the article you would like to update (see next page for a visual example).

|               | ★ WELCOME, HAA! ▼ CLUB RESOURCES ▼ SIG RESO                | OURCES - ASK TH              | E HAA BEST PR | ACTICES -       |         |
|---------------|------------------------------------------------------------|------------------------------|---------------|-----------------|---------|
| coi<br>Articl | e Repository                                               |                              |               |                 |         |
| Head          | All Topics Show All                                        | Search                       | Manage Sh     | ortcuts Create  | Article |
| D             | + HEADLINE                                                 | +<br>VEVENT DATE             | ≑ торіс       | <b>‡</b> status |         |
| 342           | Headline goes here                                         |                              | Generic       | pending         | 3       |
| 340           | HK Example                                                 |                              | Generic       | live            | 3       |
| 339           | Engaging Recent Graduates                                  |                              |               | live            | K       |
| 337           | Ask the HAA #5, Engaging Recent Graduates Find the name of | Find the name of the article | Generic       | live            | 4       |
| 335           | AumniMagnet Insider - April 2015                           | you'd like to update in the  |               | live            | 3       |
| 334           | AumniMagnet Insider - January 2015                         |                              | Generic       | live            | 4       |
| 333           | HAA Website Newsletter                                     |                              | Generic       | líve            | 3       |
|               |                                                            |                              |               |                 |         |

3. Next, click the **gear icon** inext to the article title, and select "**Edit**" from the drop-down menu that appears:

| 315 | Getting Started                         | Tips and T | live | Ó         |
|-----|-----------------------------------------|------------|------|-----------|
| 314 | Portal Page                             | Generic    | live | Edit      |
| 313 | HAA Pod for Portal Page (Home Page)     | Generic    | live | Luit      |
| 312 | Manage Groups                           | Tips and T | live | Duplicate |
| 311 | Manage Users                            | Tips and T | live | Restrict  |
| 310 | Membership Feature                      | Tips and T | live |           |
| 309 | Events                                  | Tips and T | live | Archive   |
| 308 | Manage eNewsletter                      | Tips and T | live | Delete    |
| 307 | Manage Articles / Manage Files & Images | Tips and T | live | -         |
| 306 | Magnet.help                             | Tips and T | tive | ð         |

The Article Editor screen appears (see next page).

## Editing Article #315

Begin Content

# **Getting Started**

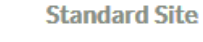

The HAA website platform is a collection of integrated web tools desigevent registrations, broadcast email, and administrator support. The HAA will work with 2 head administators on building your website Clubs and Sigs selected for the full site will be contacted by HAA sites and Sigs selected for the full site will be contacted by HAA sites and Sigs selected for the full site will be contacted by HAA sites and Sigs selected for the full site will be contacted by HAA sites and Sigs selected for the full site will be contacted by HAA sites and Sigs selected for the full sites will be contacted by HAA sites and Sigs selected for the full sites will be contacted by HAA sites and Sigs selected for the full sets and Sigs selected for the full sets and Sigs selected for the full sets and Sigs selected for the full sets and Sigs selected for selected for selected for selected for sele

information on the implementation tasks required for a standard website.

#### \*NEW\* Autosites

An "Autosite" is a website designed for Clubs and SIGs with modest event activity (fewer than 10 p and SIGs to have a web presence and do not require training or administrators to manage the site. The Autosite is managed by the HAA and requires a minimal investment of time and resources fr email from HAA Staff with next steps. Click here for additional information on Autosites.

|                                    | End Content |  |
|------------------------------------|-------------|--|
| Headline (for collections only): দ |             |  |
| Getting Started                    |             |  |
| Sub-head (for collections only):   |             |  |

### 4. Make any desired changes to your article's content.

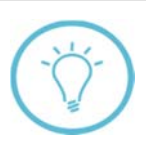

**Note**: to make specialized updates to your article, such as adding links, applying a new template, or including pre-formatted text elements, see the **Creating an Article** training guide. To add an image to your article, or to modify an existing image, see Working with Images.

5. Once you are satisfied with your edits, click the "**Publish**" button at the bottom of your screen to re-post your updated article:

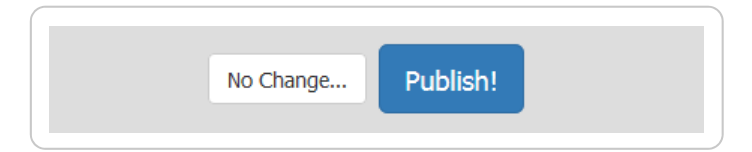

If you would like to view your updated article as it appears on your web site, you can click its headline in the Article Repository screen:

| 316 | AumniMagnet Autosites | Tips and T | live | Φ. |
|-----|-----------------------|------------|------|----|
| 315 | Getting Started       | Tips and T | live | \$ |
| 314 | Portal Page           | Generic    | live | Φ  |

Your article, including any updates you made to its content, opens within your web browser:

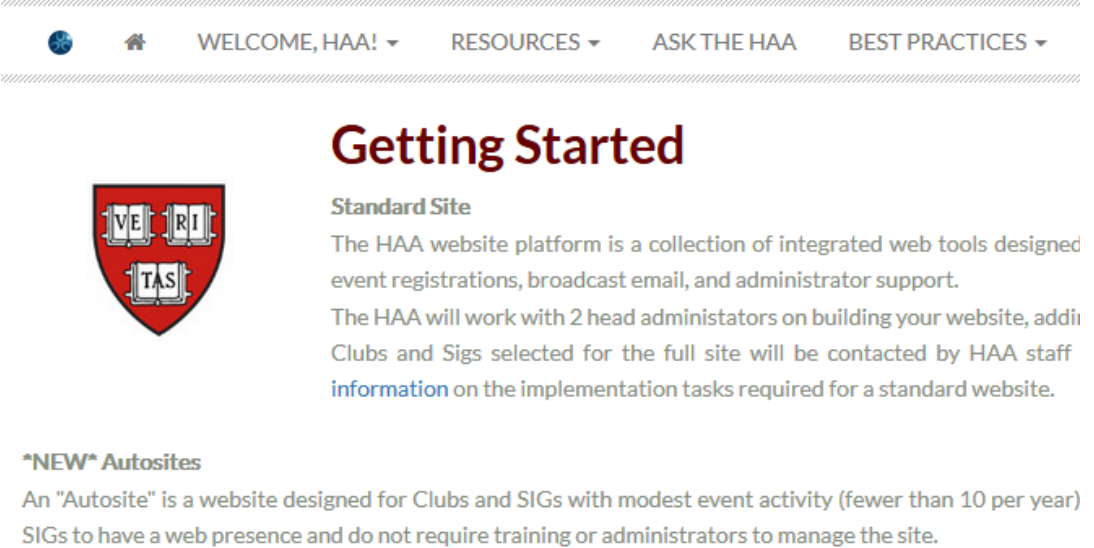

The Autosite is managed by the HAA and requires a minimal investment of time and resources from the C from HAA Staff with next steps. Click here for additional information on Autosites.

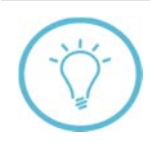

**Questions on this guide?** Please post any questions to Support Tracker and the AlumniMagnet team will respond as soon as possible.